## Bendlabs社製軟質角変位センサーBluetoothキット スタートガイド

私たちのこのキットによる目的は、テストやテストデータの記録や入力、設定等を可能な限り プラグアンドプレイで自動的に行うことです。 このガイドではBluetoothを介したAndroid アプリでセンサーに接続する方法を説明します。

**Android**  $\mathcal{T}\mathcal{T}\mathcal{I} + BLE$  (Bluetooth Low Energy)

1.BLEモジュールをセンサ本体へ差し込み、次にバッテリーを下図の緑図のようにBLE モジュールの下側に挿入します。

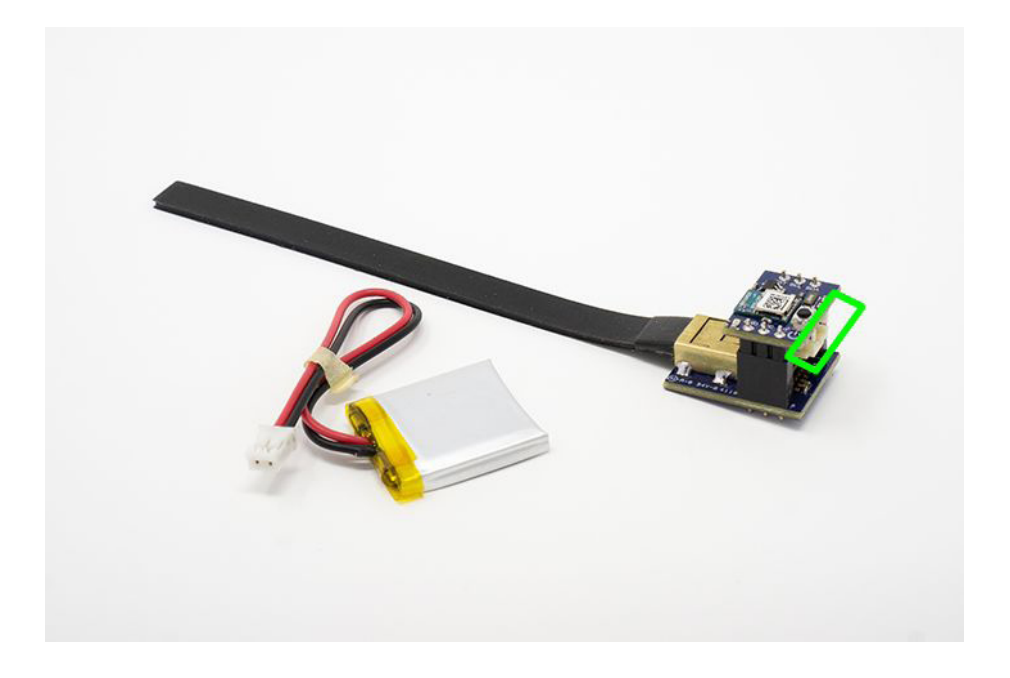

- 2. バッテリーをBLEモジュールに差し込むとペアリングの準備状態に入ります(約30秒間)
- 3. BLEモジュールが準備している間は、モジュールのLEDランプが赤く点滅します。
- ソフトウェア:下記よりBendlabs社のSensor demoアプリケーションをインストール して起動します。
  リンク <u>https://betas.to/2qpFCDTv</u>
- 5. アプリケーションがBLEモジュールを見つけて、デバイスの名前を表示します。 MACアドレス ads\_eval\_kitという名前の検出されたデバイスをクリックします。

| ୍ଳ <del>ବି</del> ଝି ଷ                                | 🗚 🔃 ¥ 🗑 ଲି. 🗐 91% 🛢 11:14 AM |   |
|------------------------------------------------------|------------------------------|---|
| SensorDemo                                           |                              |   |
| RSSI:                                                | Show all                     | ć |
| Available devices:                                   |                              |   |
| <b>ads_eval_kit</b><br>FE:37:2E:65:3E:01   RSSI: -68 |                              |   |
|                                                      |                              |   |
|                                                      |                              |   |
|                                                      |                              |   |
|                                                      |                              | • |
|                                                      |                              |   |

6. デバイスが正常に接続されると下写真のようにページ左上の表記が『connecting』 から『connected』へ変わります。

| ∞ 🗟 🔇 🖬 🔤             |                  | 🕏 🔃 👯 🗑 🗟 📶 91% 🛢 11:14 AM |   |
|-----------------------|------------------|----------------------------|---|
| BendLabs<br>Connected |                  |                            |   |
|                       |                  |                            | ć |
|                       | <b>bend</b> labs |                            |   |
|                       |                  |                            |   |
|                       |                  |                            |   |
| $\swarrow$ Real Time  |                  | >                          |   |
|                       |                  |                            |   |
| Calibration           |                  | >                          |   |
|                       |                  |                            | ٠ |

 アバイスに接続したら、メニュー項目の『Real Time』をタップして角度出力を 確認します。
a.データの記録:この画面からFloatingを使って角度出力を記録できます。
画面の右下にあるアクションボタンをタップすると記録を開始して、もう 一度タップして停止します。

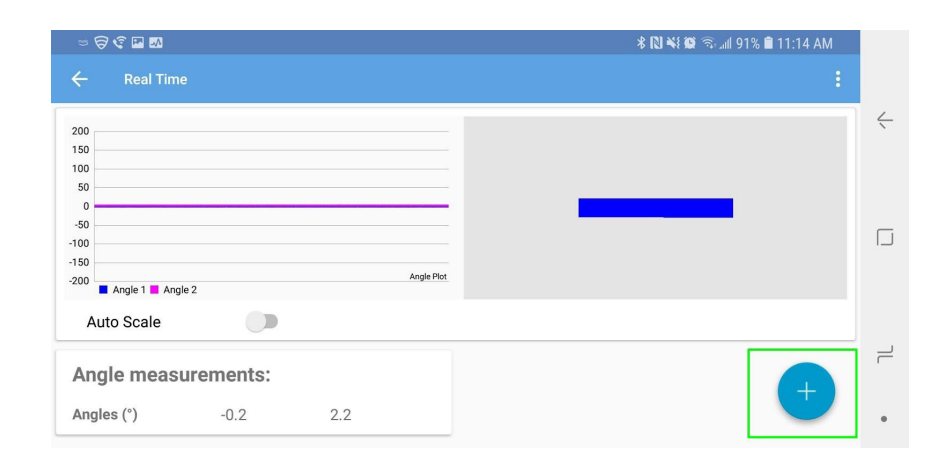

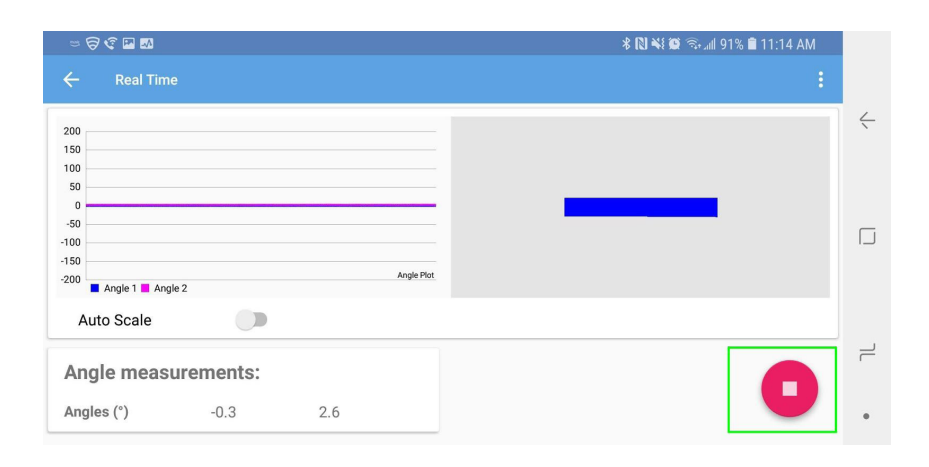

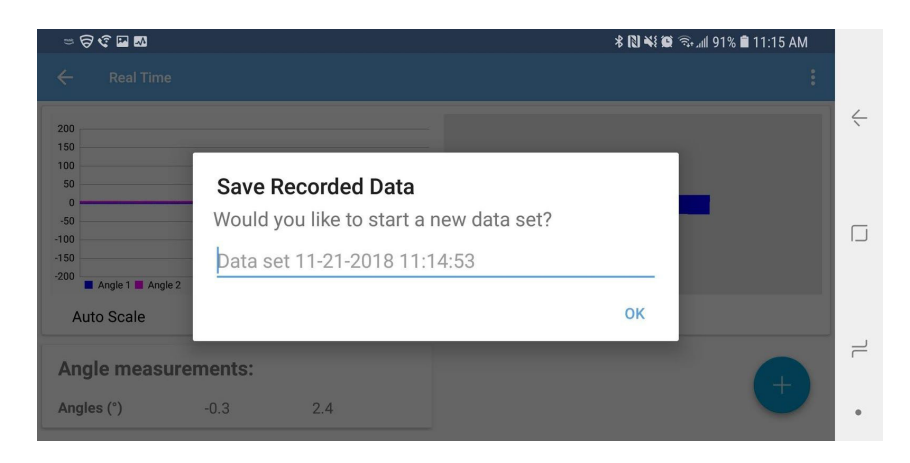

 b. データのエクスポート:記録されたデータは全て、エクスポートが可能な Sqliteデータベースにに保存されます。 右上の3ドットのメニューをクリックして『Export database』をタップ するとエクスポート先を選択できます。

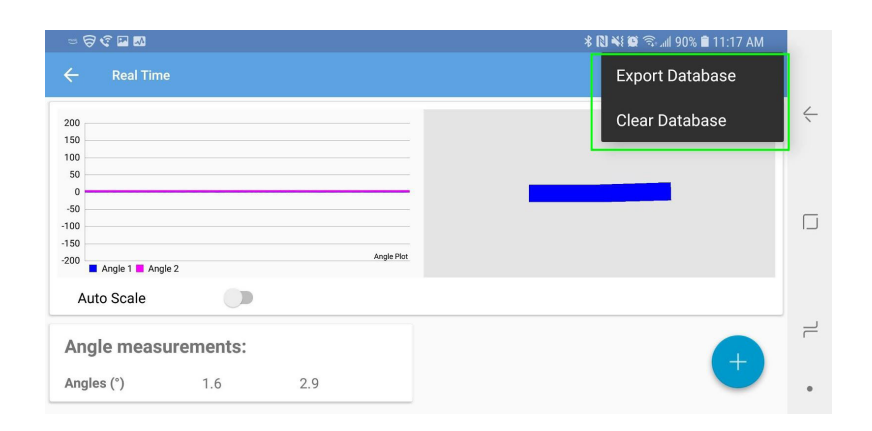

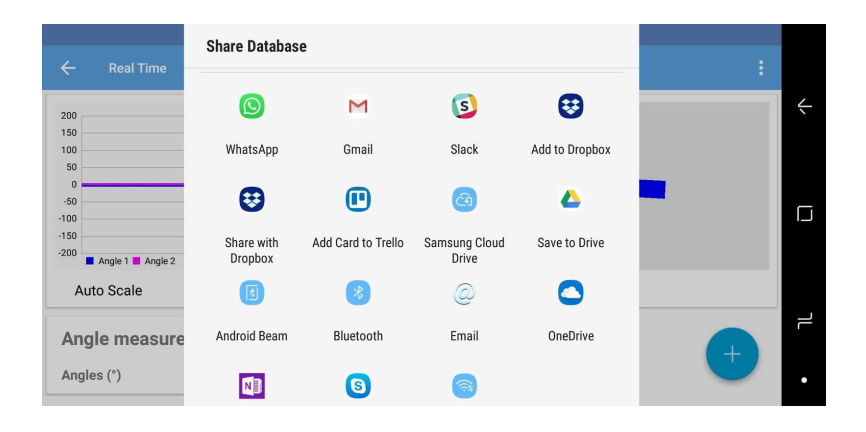

- 8. Bluetooth接続を切断する時はアプリを終了してください。
- アプリがBLEモジュールのred LEDの接続を切断するとシャットオフする前に 約30秒間、red LEDランプが点滅します。
- 10. 再び、BLEモジュールをペアリング状態にする場合はモジュールの電源ボタン を一度押してください。

注意

●1軸タイプと2軸タイプのBLEモジュールは共通ですので共有して使用することができます。
○ バッテリーを外して、BLEモジュールを付け替えてください。

●操作中は下写真のオスとメスのはんだ箇所に触れないでください。 BLEの通信が停止することがあります。

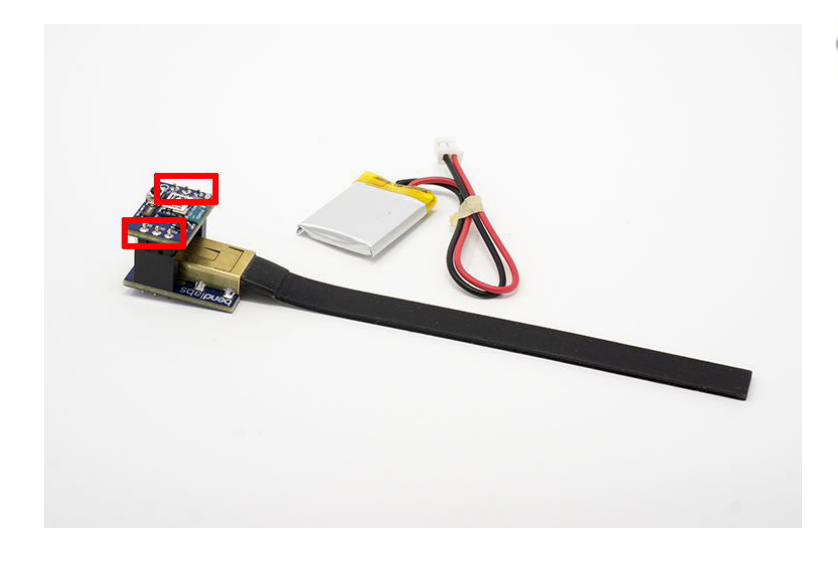

Contains transmitter module with certificate number:

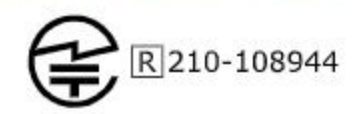

※本製品は特定無線設備の技術基準適合 証明のマーク(技適マーク)の認証を取得 しています。

電源ボタン操作

| BLEモジュールステータス         | 電源ボタン機能                            |
|-----------------------|------------------------------------|
| Power off             | 電源ボタンを長押し(2秒以上)で電源を切ることができます       |
| Connected/Advertising | 電源ボタンを押すと約30秒間のペアリング準備状態に<br>なります。 |

## LEDユーザーインターフェイス

| LEDステータス | BLEモジュールステータス   |
|----------|-----------------|
| 消灯       | OFF             |
| 点滅       | ペアリング準備状態、接続準備中 |
| 点灯       | モジュールがアプリに接続中   |

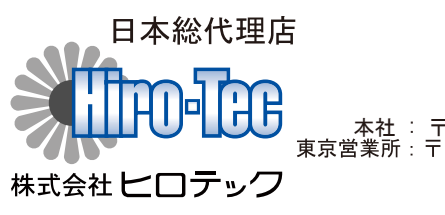

本社: 〒270-1359 千葉県印西市木刈6-20-13 東京営業所:〒103-0023 東京都中央区日本橋本町1-1-3 TEL 03-5200-2201 FAX 03-5200-2212